| Step.1        | Microsoft Office Word | の画面構成3 |
|---------------|-----------------------|--------|
| 1. Mic        | rosoft Word 2016 のインタ | ーフェース  |
| <b>2.</b> ダイ  | イアログボックスの構成           |        |
|               |                       |        |
| Step.2        | 文書の基本操作               | 5      |
| 1. Wo         | rd 2016 の起動と終了        |        |
| <b>2.</b> 既有  | 序の文書を開く               |        |
| 3. 編集         | <b>€する範囲を選択</b>       |        |
| 4. 文字         | ≥列の移動                 |        |
| 5. 文書         | 書を保存する                |        |
|               |                       |        |
| Step.3        | 文書作成                  | 13     |
| 1. 文書         | 書作成の基本的な流れの例          |        |
| <b>2.</b> 新規  | 見文書を作成する              |        |
| 3. 文字         | 롣の入力                  |        |
| <b>4</b> . ^> | ッダーとフッターの設定           |        |
| 5. 文書         | 書の保存                  |        |
| 6. 印刷         | 削プレビュー                |        |
|               |                       |        |
| Step.4        | 文書の編集                 | 20     |
| 1. 文字         | ≥の編集                  |        |
| 2. 文字         | ≃幅を揃える                |        |
| 3. イン         | /デントと箇条書き設定           |        |
|               |                       |        |
| Step.5        | オブジェクトの挿入             | 26     |
| 1.オン          | /ライン画像                |        |
| 2.表の          | )挿入                   |        |
|               |                       |        |
| 練習問題          | 題 1                   |        |
|               |                       |        |
| 補足1           | フォントについて              |        |
|               |                       |        |
| Step.6        | 文字と段落の装飾              |        |
| <b>1.</b> ドロ  | ュップキャップの設定            |        |
| <b>2.</b> 見労  | そえのよい見出しの作成           |        |
| 3. スタ         | マイルを設定する              |        |

## 目次

| Step.7                                                                          | セクションの書式設定                                                                                                    | 42                                                                                                    |
|---------------------------------------------------------------------------------|----------------------------------------------------------------------------------------------------|----------------------------------------------------------------------------------------------------|
| 1. 段組                                                                           | 1み(だんぐみ)を設定する                                                                                                    | 42                                                                                                    |
| 2. 段区                                                                           | 5切りの挿入                                                                                                    | 43                                                                                                    |
| 3. セク                                                                           | ション区切りの挿入                                                                                                    | 44                                                                                                    |
| 4. タブ                                                                           | 、とリーダー                                                                                                    | 46                                                                                                    |
|                                                                                 |                                                                                                    |                                                                                                    |
| 練習問題                                                                            | 夏 2                                                                                                    | 48                                                                                                    |
|                                                                                 |                                                                                                    |                                                                                                    |
| 補足 2                                                                            | 社外にデータを送る際の注意点                                                                                                    | 49                                                                                                    |
|                                                                                 |                                                                                                    |                                                                                                    |
|                                                                                 |                                                                                                    |                                                                                                    |
| Step. 8                                                                         | 差し込み印刷                                                                                                    | 50                                                                                                    |
| <b>Step. 8</b><br>1. 差し                                                         | <b>差し込み印刷</b><br>込み印刷ウィザードの起動                                                                                                    | <b>50</b><br>50                                                                                            |
| <b>Step. 8</b><br>1. 差し<br>2. メイ                                                | <b>差し込み印刷</b><br>込み印刷ウィザードの起動<br>ン文書の種類とデータファイルの指定                                                                                                    | <b>50</b><br>50<br>50                                                                                      |
| <b>Step. 8</b><br>1. 差し<br>2. メイ<br>3. 差し                                       | <b>差し込み印刷</b><br>込み印刷ウィザードの起動<br>ン文書の種類とデータファイルの指定<br>込みフィールドの挿入                                                                                                    | <b>50</b><br>50<br>50<br>52                                                                                |
| <b>Step. 8</b><br>1. 差し<br>2. メイ<br>3. 差し<br>4. 差し                              | <b>差し込み印刷</b><br>                                                                                                    | <b>50</b><br>50<br>52<br>54                                                                                |
| Step. 8<br>1. 差し<br>2. メイ<br>3. 差し<br>4. 差し<br>5. 差し                            | <b>差し込み印刷</b><br>                                                                                                    | <b>50</b><br>50<br>52<br>54<br>55                                                                          |
| Step. 8<br>1. 差し<br>2. メイ<br>3. 差し<br>4. 差し<br>5. 差し<br>6. 宛名                   | <b>差し込み印刷</b><br>込み印刷ウィザードの起動<br>ン文書の種類とデータファイルの指定<br>込みフィールドの挿入<br>込みデータを表示する                                                                                                    | 50<br>50<br>52<br>54<br>55<br>55                                                                           |
| Step. 8<br>1. 差し<br>2. メイ<br>3. 差し<br>4. 差し<br>5. 差し<br>6. 宛名<br>7. 差し          | <b>差し込み印刷</b><br>込み印刷ウィザードの起動<br>ン文書の種類とデータファイルの指定<br>込みフィールドの挿入<br>込みデータを表示する<br>シス中刷を実行する<br>ラベルを作成する<br>しみフィールドを挿入する                                                                                | <b>50</b><br>50<br>52<br>54<br>55<br>56<br>57                                                              |
| Step. 8<br>1. 差し<br>2. メイ<br>3. 差し<br>4. 差し<br>5. 差し<br>6. 宛名<br>7. 差し<br>8. 差し | <ul> <li>差し込み印刷</li> <li>込み印刷ウィザードの起動</li> <li>シ文書の種類とデータファイルの指定</li> <li>込みフィールドの挿入</li> <li>込みデータを表示する</li> <li>込み印刷を実行する</li> <li>ラベルを作成する</li> <li>込みフィールドを挿入する</li> <li>込みデータを確認して印刷する</li> </ul> | <ul> <li>50</li> <li>50</li> <li>52</li> <li>54</li> <li>55</li> <li>56</li> <li>57</li> <li>59</li> </ul> |

| 補足 3 | ショートカット | キーについて |  | 60 |
|------|---------|--------|--|----|
|------|---------|--------|--|----|